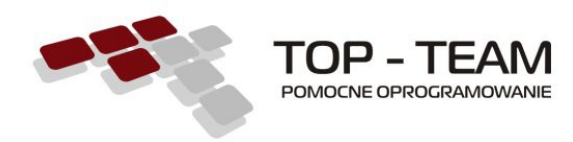

## Drodzy użytkownicy oprogramowania firmy Top-Team TT

Poniżej znajduje się opis przejścia na nowy mechanizm instalacji/aktualizacji systemów naszej firmy. Od najbliższych wersji programów, nie będą one aktualizowane tak jak poprzednio (poprzez ściąganie plików z naszej strony). Mechanizm aktualizacji aplikacji został ujednolicony i będzie wyglądał dla każdej aplikacji naszej firmy tak samo. Prosimy o zapoznanie się z poniższym opisem, który przedstawia na przykładzie aplikacji Fundusz-Alimentacyjny sposób przejścia ze starego trybu aktualizacji na nowy, poprzez zainstalowanie aplikacji TT-Manager, która będzie zarządzała procesem instalacji/aktualizacji naszych systemów.

- 1. Na początku należy zainstalować JAVĘ w wersji 7, w tym celu ściągamy plik z lokalizacji:
  - 1. http://www.top-team.pl/pliki/komponenty/jre7.exe dla systemów 32-bitowych lub
  - 2. <u>http://www.top-team.pl/pliki/komponenty/jre7x64.exe</u> dla systemów 64-bitowych

Po ściągnięciu wyżej wymienionego pliku, należy go uruchomić (poprzez dwukrotne kliknięcie) i kliknąć przycisk "Install".

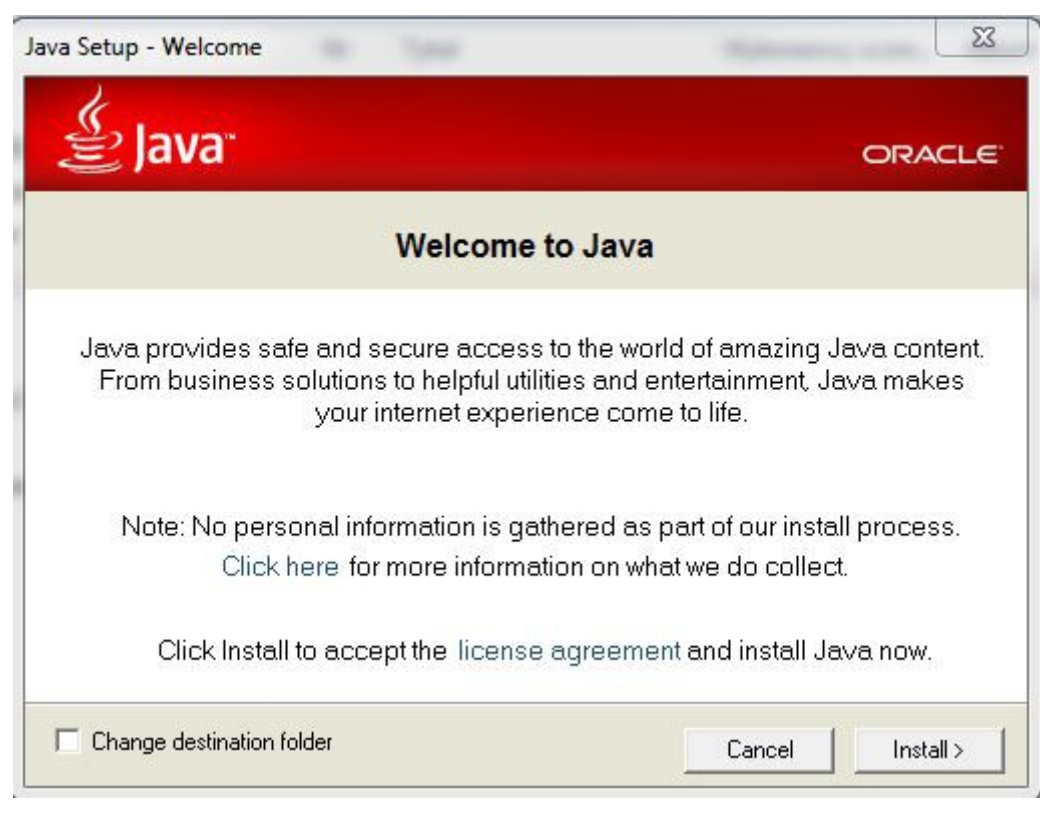

2. Następnym krokiem procesu instalacji jest ściągnięcie oraz zainstalowanie Tomcata w

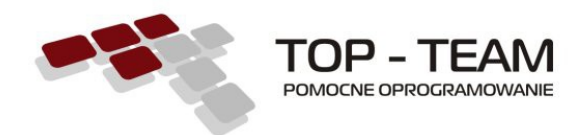

wersji 7 z poniższej lokalizacji:

http://www.top-team.pl/pliki/komponenty/tomcat.exe

Po ściągnięciu wyżej wymienionego pliku, należy go uruchomić (poprzez dwukrotne kliknięcie).

1. Na pierwszym ekranie instalatora Tomcata klikamy "Next"

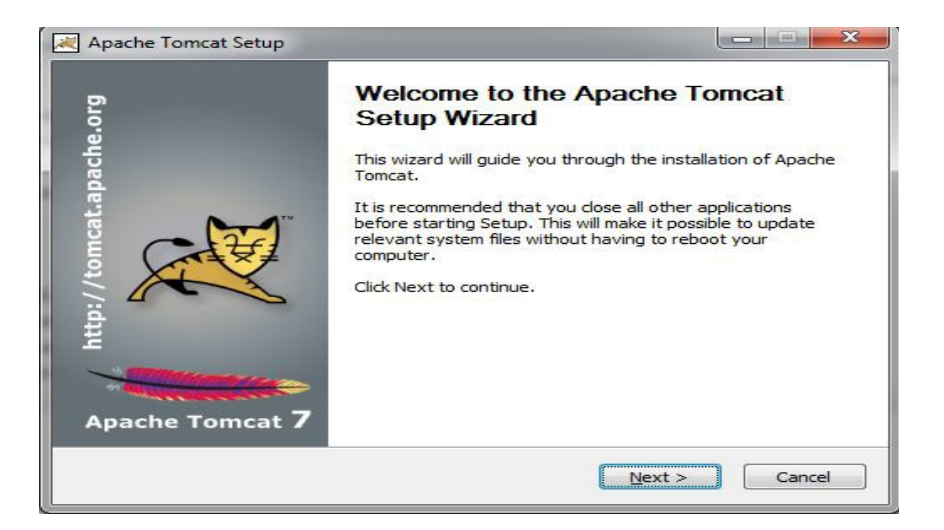

2. W kolejnym kroku klikamy guziczek "I Agree" i przechodzimy dalej.

| Jcense Agreement<br>Please review the license terms be          | efore installing Apache Tomcat.                                                      | The second day |
|-----------------------------------------------------------------|--------------------------------------------------------------------------------------|----------------|
| Press Page Down to see the rest                                 | of the agreement.                                                                    |                |
| Apache Licer                                                    | nse                                                                                  | <u>^</u>       |
| http://www.apach                                                | he.org/licenses/                                                                     |                |
| TERMS AND CONDITIONS FOR                                        | USE, REPRODUCTION, AND DISTRIBUTIC                                                   | N              |
| 1. Definitions.                                                 |                                                                                      |                |
| "License" shall mean the term<br>and distribution as defined by | is and conditions for use, reproduction,<br>y Sections 1 through 9 of this document. | -              |
| If you accept the terms of the age                              | reement, click I Agree to continue. You mu                                           | ist accept the |
| agreement to instail Apache Tomo                                | .at.                                                                                 |                |
| Ilcoft Toctall Suctors 42.46                                    |                                                                                      |                |

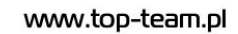

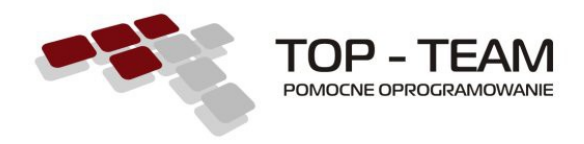

3. W kolejnym trzecim kroku pozostawiamy ustawienia domyślne i klikamy przycisk "Next"

| Choose Components<br>Choose which features of Ap                                                                                                    | ache Tomcat you want to install. |                                                                                   |
|----------------------------------------------------------------------------------------------------|----------------------------------|-----------------------------------------------------------------------------------|
| Check the components you v<br>install. Click Next to continue<br>Select the type of install:<br>Or, select the optional<br>components you wish to<br>install: | Normal                           | Description<br>Position your mouse<br>over a component to<br>see its description. |
| Space required: 10.2MB                                                                                                    |                                  |                                                                                   |
| ullsoft Install System v2,46 —                                                                                                    | < Back                           | Next > Cancel                                                                     |

- 4. Krok czwarty jest najważniejszy, ponieważ znajdują się tutaj kluczowe ustawienia serwera Tomcat:
  - 1. Ustawienia portów:

Jeżeli planujemy tylko jedną instalację Tomcata na serwerze, ustawienia portów mogą pozostać domyślne. Jeżeli jednak instalujemy kolejną instancję serwera, należy zmienić wartości **WSZYSTKICH** portów, w przeciwnym wypadku serwer Tomcat nie będzie startował.

2. Nazwa usługi:

Możemy pozostawić domyślną jeżeli planujemy tylko jedną instalację Tomcata na serwerze. Jeżeli jednak instalujemy kolejną instancję serwera Tomcat, nazwę należy zmienić.

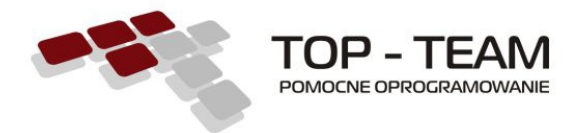

3. Login i hasło oraz role użytkownika:

**Login i hasło muszą być ustalone i <u>zapamiętane</u>. Oprócz tego w polu "Roles" należy wpisać następującą wartość: <b>manager-gui, manager-script** 

| Configuration                            |           |                    | Harris    | Mar. |
|------------------------------------------|-----------|--------------------|-----------|------|
| Tomcat basic configuration.              |           |                    |           |      |
| Server Shutdown Port                     |           | 8005               |           |      |
| HTTP/1.1 Connector Port                  |           | 8080               |           |      |
| AJP/1.3 Connector Port                   |           | 8009               |           |      |
| Windows Service Name                     |           | Tomcat7            |           |      |
| Create shortcuts for all users           | U.        |                    |           |      |
| Tomcat Administrator Login<br>(optional) | User Name | tomcat             |           |      |
| (cp =)                                   | Password  | •••••              |           |      |
|                                          | Roles     | manager-gui,manage | er-script |      |
| illsoft Install System v2,46 —           |           |                    |           |      |

5. W kolejnym kroku wskazujemy ścieżkę do wcześniej zainstalowanej JRE. Ścieżka powinna wskazywać na zainstalowaną przez nas w punkcie pierwszym JRE w wersji 7

| Java Virtual Machine<br>Java Virtual Machine path selection. | The second second secon |
|--------------------------------------------------------------|----------------------------------------------------------------------------------------------------|
| Please select the path of a Java SE 6.0 or later JRE in      | nstalled on your system.                                                                                                    |
|                                                              |                                                                                                    |
|                                                              |                                                                                                    |
|                                                              |                                                                                                    |
|                                                              |                                                                                                    |
|                                                              |                                                                                                    |

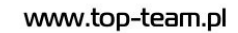

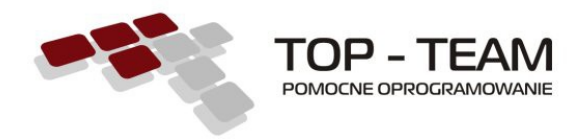

 W kolejnym kroku definiujemy katalog docelowy w którym chcemy zainstalować Tomcata i klikamy przycisk "Install"

| hoose Install Location                                                                                                  |                   | 1       | Call States |          |   |
|----------------------------------------------------------------------------------------------------|-------------------|---------|-------------|----------|---|
| Choose the folder in which to install Apache Tomcat.                                                                    |                   |         | C. Constant |          |   |
| Setup will install Apache Tomcat in the following folde<br>Browse and select another folder. Click Install to stal      | er. To install in | a diffe | rent folde  | er, dick |   |
| browse and select another rolder. City Install to star                                                                  | t ule installau   | 1011.   |             |          |   |
|                                                                                                    |                   |         |             |          |   |
|                                                                                                    |                   |         |             |          |   |
| Destination Folder                                                                                                    |                   |         |             |          |   |
| Destination Folder<br>C: \Program Files \Apache Software Foundation \T                                                  | omcat 7.0         |         | Browse      | ····     |   |
| Destination Folder<br>C:\Program Files\Apache Software Foundation\T                                                     | omcat 7.0         |         | Browse      | ·        |   |
| Destination Folder<br>C:\Program Files\Apache Software Foundation\T<br>Space required: 10.2MB<br>Space available: 7.8GB | omcat 7.0         |         | Browse      |          | 1 |
| Destination Folder<br>C:\Program Files\Apache Software Foundation\T<br>Space required: 10.2MB<br>Space available: 7.8GB | omcat 7.0         |         | Browse      |          |   |

 Po zainstalowaniu Tomcata pojawia się ekran końcowy. Odznaczamy checkbox "Show Readme" i klikamy przycisk "Finish".

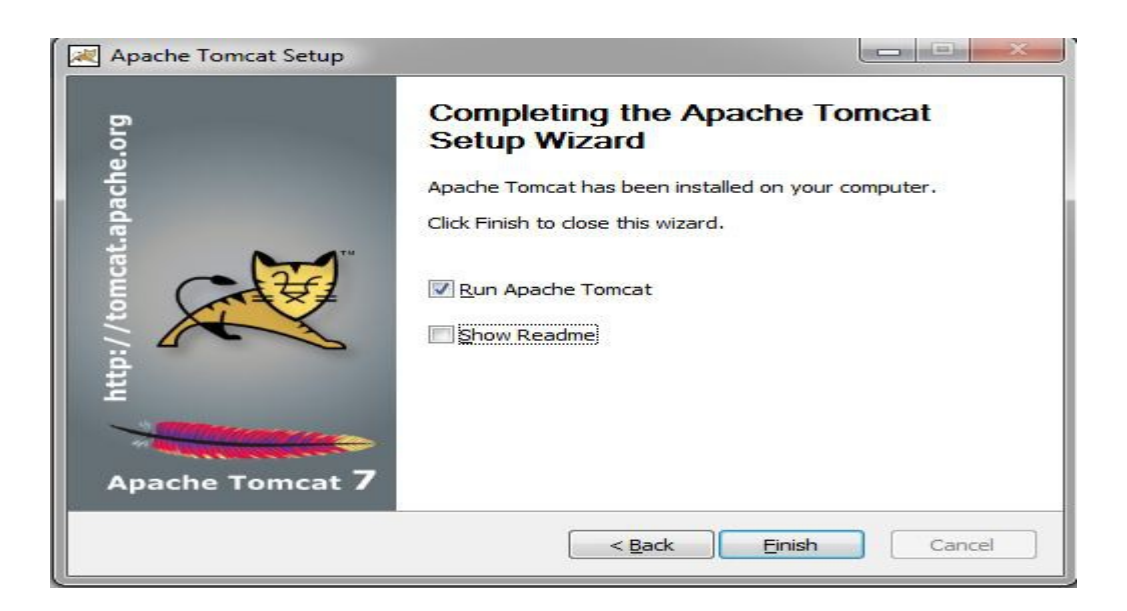

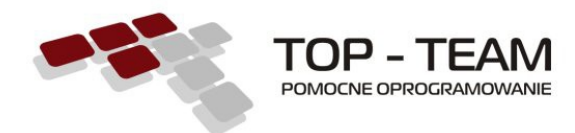

8. Po wciśnięciu przycisku "Finish" w pasku zadań powinna pojawić się ikonka:

, klikamy w nią dwukrotnie i przechodzimy do zakładki "Java" na której ustawiamy parametry pamięci i klikamy "OK":

- 1. Initial memory pool nadajemy wartość 200
- 2. Maximum memory pool nadajemy wartość 700.
- 3. W polu tekstowym Java Options dopisujemy na końcu parametr -XX:MaxPermSize=256m

| eneral   Log On   Logging                                                                                                    | Java                                                                | Startup                                                 | Shutdown                                                  | ı                                                                                |
|----------------------------------------------------------------------------------------------------|---------------------------------------------------------------------|---------------------------------------------------------|-----------------------------------------------------------|----------------------------------------------------------------------------------|
| 🔲 Use default                                                                                                    |                                                                     |                                                         |                                                           |                                                                                  |
| Java Virtual Machine:                                                                                                    |                                                                     |                                                         |                                                           |                                                                                  |
| C:\Program Files\Java\j                                                                                                    | dk1.7.0_                                                            | 05\jre\bin\a                                            | server\jvm.                                               | dli .                                                                            |
| Java Classpath:                                                                                                    |                                                                     |                                                         |                                                           |                                                                                  |
|                                                                                                    |                                                                     |                                                         |                                                           |                                                                                  |
| C:\Program Files\Apach                                                                                                    | e Softwa                                                            | re Foundat                                              | ion\Tomcat                                                | 7.0\bin\bootstra                                                                 |
| C:\Program Files\Apach<br>Java Options:                                                                                                    | e Softwa                                                            | re Foundat                                              | ion\Tomcat                                                | 7.0\bin\bootstra                                                                 |
| C: \Program Files \Apach<br>Java Options:<br>-Djava.io.tmpdir=C:\Pri<br>-Djava.util.logging.man<br>-Djava.util.logging.conf<br>-XX:MaxPermSize=256r                                                 | e Softwa<br>ogram File<br>ager=org<br>ig.file=C:<br>n               | re Foundat<br>es\Apache :<br>g.apache.ju<br>:\Program F | ion\Tomcat<br>Software Fi<br>li.ClassLoad<br>iiles\Apache | 7.0\bin\bootstr;<br>oundation\Tom<br>derLogManagei<br>e Software Fou             |
| C: \Program Files \Apach<br>Java Options:<br>-Djava.io.tmpdir=C:\Pro<br>-Djava.util.logging.man<br>-Djava.util.logging.conf<br>-XX:MaxPermSize=256r<br>Initial memory pool:                         | e Softwa<br>ogram File<br>ager=org<br>ig.file=C:<br>n<br>200        | re Foundat<br>es\Apache :<br>j.apache.ju<br>i\Program F | ion\Tomcat<br>Software Fi<br>Ii.ClassLoad<br>iiles\Apache | 7.0 \bin \bootstr;<br>oundation \Tom<br>derLogManager<br>e Software Fou<br>MB    |
| C: \Program Files \Apach<br>Java Options:<br>-Djava.io.tmpdir=C:\Pri<br>-Djava.util.logging.man<br>-Djava.util.logging.conf<br>-XX:MaxPermSize=256r<br>Initial memory pool:<br>Maximum memory pool: | e Softwa<br>ogram File<br>ager=org<br>ig.file=C:<br>n<br>200<br>700 | re Foundat<br>es\Apache :<br>j.apache.ju<br>i\Program F | ion\Tomcat<br>Software Fi<br>Ii.ClassLoad<br>illes\Apache | 7.0\bin\bootstr;<br>oundation\Tom<br>derLogManagei<br>e Software Fou<br>MB<br>MB |

- Następnym krokiem procesu instalacji jest zainstalowanie aplikacji TT-Manager w Tomcacie:
  - Ściągamy aplikację z lokalizacji: <u>http://www.top-team.pl/pliki/komponenty/tt\_manager.war</u>

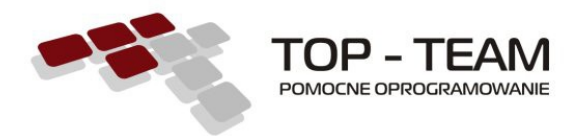

Uwaga! Jeżeli korzystają Państwo z przeglądarki Internet Explorer, prawdopodobnie zmieni ona rozszerzenie ściągniętego pliku na .zip. W takim przypadku należy zmienić rozszerzenie pliku na .war

- Po zapisaniu pliku tt\_manager.war na dysku, należy go przekopiować do katalogu webapps, który znajduje się w katalogu instalacyjnym Tomcata i zrestartować/uruchomić Tomcata.
- Kolejnym krokiem jest sprawdzenie ustawień w pliku konfiguracyjnym tt\_manager'a, który znajduje się w lokalizacji: katalog instalacyjny tomcata/conf/tt\_manager.xml. Musimy sprawdzić następujące ustawienia:
  - <*entry key="menadzer:host"><u>http://localhost:8080</u></<i>entry>* tutaj zwracamy uwagę na port, powinien być taki jak port http servera, który skonfigurowaliśmy przy instalacji tomcata.
  - <entry key="menadzer.login">tomcat</entry> musimy podać login, który skonfigurowaliśmy przy instalacji tomcata.
  - <*entry key="menadzer.haslo">tomcat</entry>* musimy podać hasło, które skonfigurowaliśmy przy instalacji tomcata.
    Po zmianie ustawień, zapisujemy plik i restartujemy tomcata.
- 4. Po wystartowaniu serwera Tomcat, otwieramy przeglądarkę i wpisujemy w adresie <u>http://localhost:8080/tt\_manager</u> (proszę zwrócić uwagę na port, który może różnić się od wartości 8080 w zależności od wartości wpisanej podczas instalacji tomcata). Po uzupełnieniu adresu zostaniemy poproszeni o zalogowanie się, w tym celu należy podać login i hasło, które wpisaliśmy podczas instalacji tomcata.

| 140. 14    |                                                                                                    |
|------------|----------------------------------------------------------------------------------------------------|
| Vitryna ht | p://localhost:8080 prosi o podanie nazwy uzytkownika i hasła. Komunikat witryny:<br>Janager Application'' |
| al a l     | andger oppression                                                                                         |
| tkownik:   |                                                                                                    |
| Hasło:     |                                                                                                    |
|            |                                                                                                    |

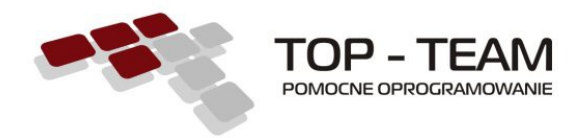

5. Po zalogowaniu się, zostaniemy przeniesieni na listę aktualnie zainstalowanych aplikacji.

Aby dodać nową aplikację (w tym przypadku alimenty) należy kliknąć na ikonkę plusika zaznaczoną na poniższym zrzucie ekranu.

| Ap | likacje           |            |        |        |       |   |
|----|-------------------|------------|--------|--------|-------|---|
| 0  | Ścieżka           | Nazwa      | Kanał  | Wersja | Sesje | U |
|    | 0%0               |            |        |        | 0     |   |
|    | /docs Ø % 8       |            |        |        | 0     |   |
|    | /manager Ø % 🛙    |            |        |        | 4     |   |
|    | /tt_manager Ø % 8 | tt_manager | stable | 2.1.0  | 3     |   |

## d

 Aby zainstalować nową aplikację należy zaznaczyć ją na liście aplikacji, wybrać kanał (zalecamy kanał "stable") oraz wcisnąć przycisk "Instaluj". Prosimy o zapoznanie się z opisami dostępnymi na formularzu.

| Apli  | plikacja                 |                                                                                                    |  |  |  |  |  |  |
|-------|--------------------------|----------------------------------------------------------------------------------------------------|--|--|--|--|--|--|
|       | Nazwa                    | Opis                                                                                                    |  |  |  |  |  |  |
| ۲     | TT-Fundusz Alimentacyjny | Program "TT-Fundusz alimentacyjny" został stworzony w celu ułatwienia przyznawania, obsługi, i wypłat świadczeń z funduszu alimentacyjnego.                                                                                                    |  |  |  |  |  |  |
| 0     | TT-Mieszkanie            | dząc naprzeciw Państwa oczekiwaniom postanowiliśmy zupełnie od nowa wydać program Dodatki Mieszkaniowe wykorzystując najłepsze rozwiązania oraz wszelkie doświadczenia<br>e podczas pracy nad Dodalkami Mieszkaniowymi. Program ten przyjął nazwę TT-Mieszkanie i spełnia on wszystkie wymagania jakie stawia Usława o dodatkach mieszkaniowych z<br>t czerwca 2001 ruw (Dz. U. 2 2001: Nr 71 poz. 724). |  |  |  |  |  |  |
| 10-10 |                          |                                                                                                    |  |  |  |  |  |  |
| Kan   | a/*                      |                                                                                                    |  |  |  |  |  |  |
|       | Nazwa                    | Opis                                                                                                    |  |  |  |  |  |  |
| ۲     | stable                   | Stabilne, gruntownie przetestowane wersje programów.                                                                                                    |  |  |  |  |  |  |
| O     | beta                     | Wersje rozwojowe, częściej aktualizowane, gorzej przetestowane.                                                                                                    |  |  |  |  |  |  |
| 0     | dev                      | Wersje eksperymentalne, testowe, z ostatniej chwili. Dla odważnych.                                                                                                    |  |  |  |  |  |  |
|       |                          |                                                                                                    |  |  |  |  |  |  |
| Ście  | eżka**                   |                                                                                                    |  |  |  |  |  |  |
| /alir | nenty                    |                                                                                                    |  |  |  |  |  |  |
|       |                          | Zainstaluj                                                                                                    |  |  |  |  |  |  |

7. Po kliknięciu przycisku "Instaluj" zostaniemy przeniesieni na listę aplikacji. Na formularzu pojawi się nowa tabela zatytułowana "Instalacje" oraz aplikacja którą wybraliśmy do zainstalowania w poprzednim kroku. Należy poczekać aż ściągną się wszystkie pliki aplikacji. Po pomyślnym ściągnięciu plików, uruchamiamy proces instalacji klikająć ikonkę zaznaczoną na poniższym zrzucie ekranu.

| Inst | alacje    |          |       |        |       |                                                                                                    |
|------|-----------|----------|-------|--------|-------|----------------------------------------------------------------------------------------------------|
|      | Ścieżka   | Nazwa    | Kanał | Wersja | Sesje |                                                                                                    |
|      | /alimenty | alimenty | dev   | 2.0.0  |       | and the second second s |

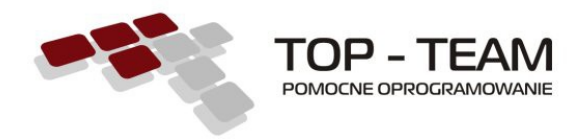

 Po przeprowadzeniu procesu instalacji, nowa aplikacja pojawi się na liście. Możemy już rozpocząć pracę, klikając w nazwę aplikacji, lub wpisując odpowiedni adres w przeglądarce.